## MacOS VPN Client 安裝說明

第一次使用時,請先至<u>https://vipvip.cycu.edu.tw</u> 依照作業系 統版本,下載並安裝 VPN Client(Ivanti Secure Access)。

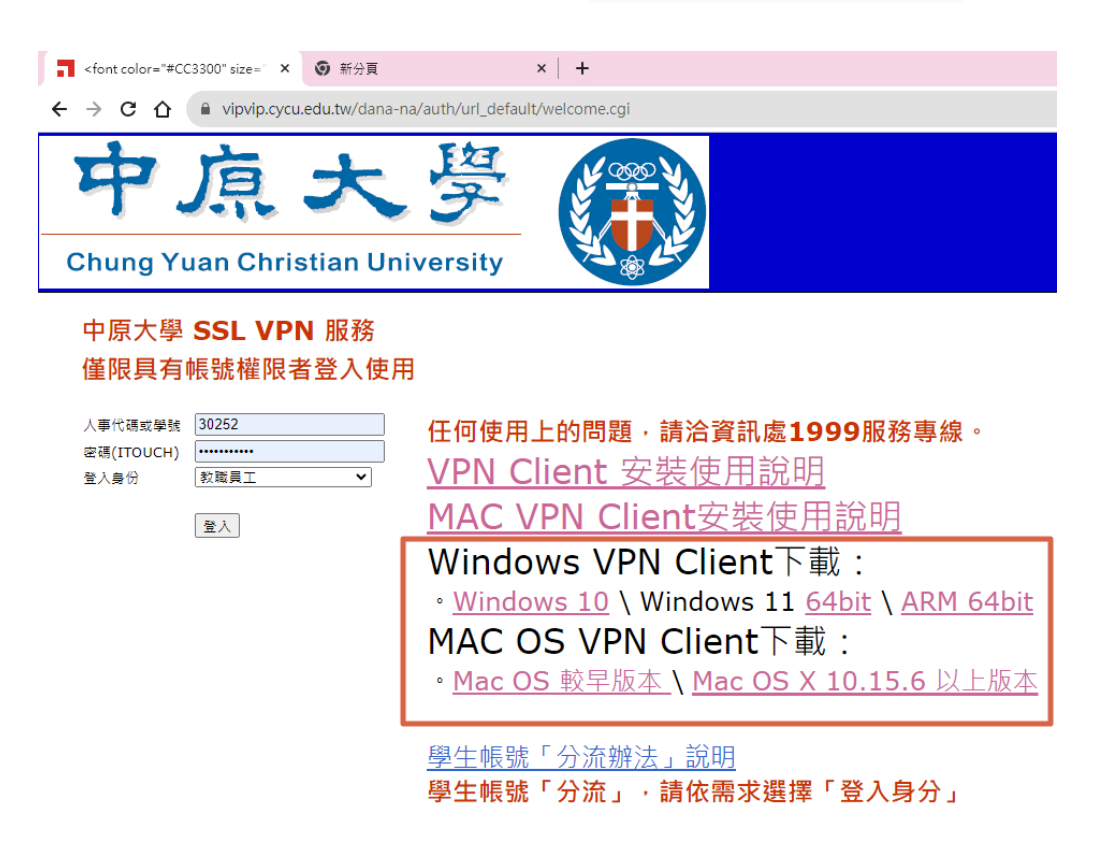

VPN Client (Ivanti Secure Access) 安裝與設定步驟:

1. 點選下載的 DMG 檔近行解壓縮及安裝

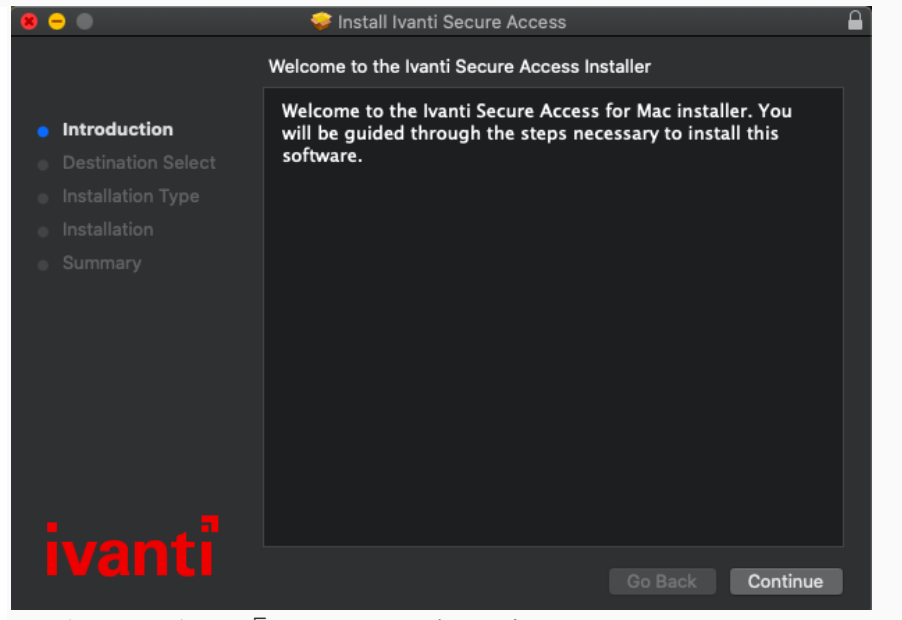

安裝完成後按「關閉」結束程式。

 進入 Finder 左側選擇應用程式,找到 Ivanti Secure Access 並 執行

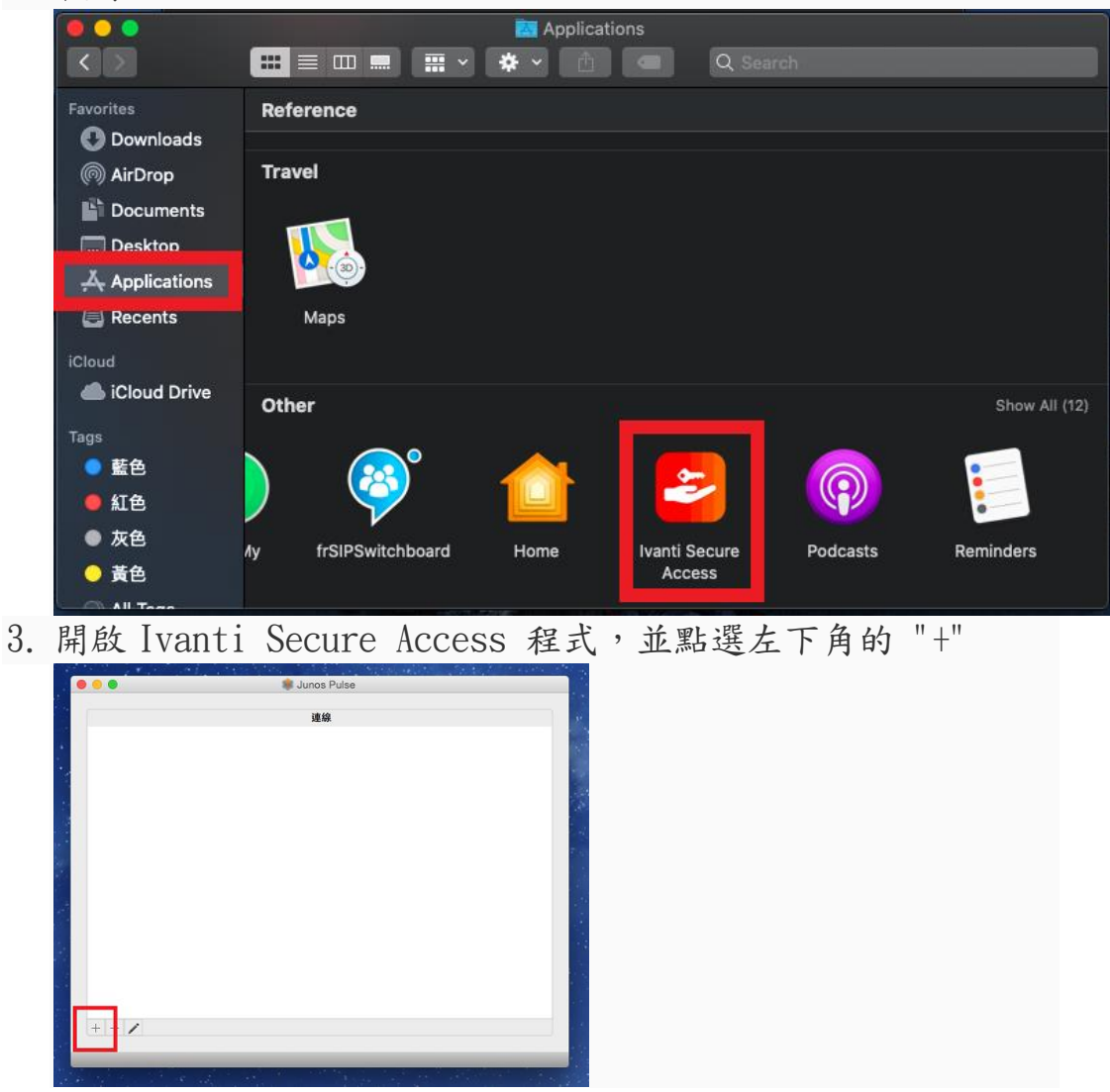

輸入連線資訊, 名稱可自訂,

URL 輸入 https://vipvip.cycu.edu.tw,並點選新增。 新增完成後即可輸入 I-touch 之帳/密,進行連線。

|       | S Pulse Secure<br>類型: UAC 蛇 SSL-VPN                                  | 000               | S Pulse Secure                        |      |
|-------|----------------------------------------------------------------------|-------------------|---------------------------------------|------|
|       | 名柄: vip.cycu.edu.tw<br>角服器<br>https://vip.cycu.edu.tw<br>建線 取消<br>新聞 | ► NCTU_N<br>उत्सख | 使用者名稱<br>密碼: I-touch 密碼<br>儲存設定 取消 算算 | 0.39 |
| + - / |                                                                      | + - /             |                                       |      |

【注意】2018 下半年 Mac OS 更新後,可能需要執行下列步驟允許 VPN Client 連線:

系統設定->安全性->允許 Ivanti Secure Access